## Abrir sesión en Mozilla Firefox

En el navegador Mozilla Firefox el procedimiento para abrir sesión es el siguiente:

 Necesitarás tener una cuenta en Mozilla Firefox para iniciar sesión. Si no tienes la tienes, da clic en el botón Sync y selecciona el botón Crear cuenta.

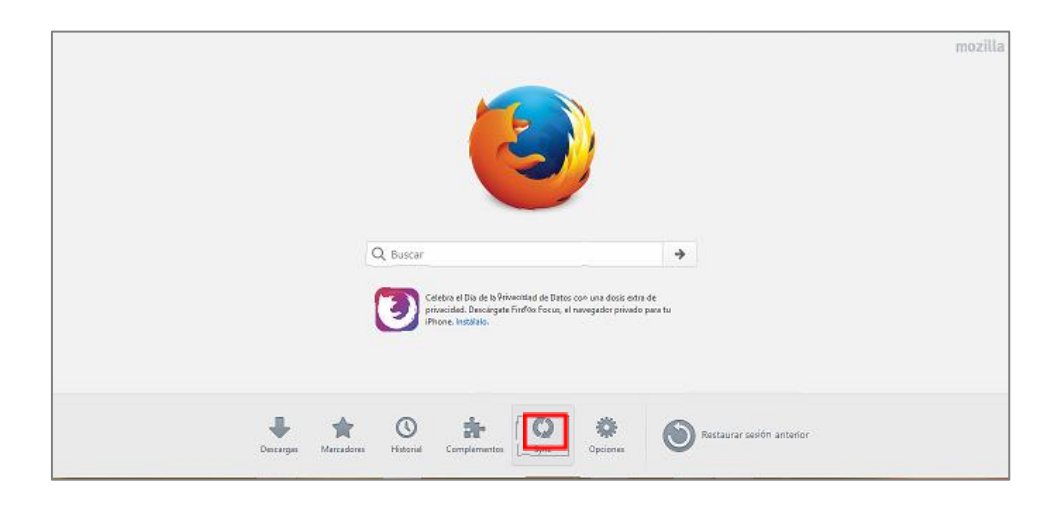

- Ingresa tu cuenta de correo electrónico, una contraseña y tu edad y da clic en Crea una cuenta. Recibirás un correo para confirmar tu cuenta de correo electrónico.
- Una vez que hayas creado tu cuenta en Mozilla Firefox, regresa al botón
  Sync elige la opción Iniciar sesión.
- Ingresa tu cuenta de correo electrónico, contraseña y da clic en el botón
  Iniciar sesión
- 5. Si tiene marcadores guardados en Mozilla Firefox podrás observarlos enseguida.
- 6. Para cerrar sesión, dar clic en el botón Sync y elige la opción Desconectar .Enseguida observarás en pantalla un cuadro de dialogo confirmando que deseas cerrar tu cuenta y que tus datos de navegación ya no se sincronizarán con tu cuenta.

| ¿Desconectar de Sync?                                                                            |                      |
|--------------------------------------------------------------------------------------------------|----------------------|
| Tus datos de navegación se mantendrán en este equipo, pero ya no se sincronizarán con tu cuenta. |                      |
|                                                                                                  |                      |
|                                                                                                  | Desconectar Cancelar |

 Recuerda que es importante cierres correctamente sesión cada vez que utilices un dispositivo ajeno para prevenir que alguien pueda hacer un uso indebido de tus datos